# 13 Usar pilotos

Este capítulo explica cómo visualizar y operar el "Piloto" en GP-Pro EX. Lea "13.1 Menú de configuración" (página 13-2) y luego consulte la página correspondiente.

| 13.1 | Menú de configuración                                                  | 13-2      |
|------|------------------------------------------------------------------------|-----------|
| 13.2 | Activar/Desactivar el piloto con el Bit ON/OFF                         | 13-4      |
| 13.3 | Cambiar al activar/desactivar bits múltiples (Hasta 5 estados)         | 13-8      |
| 13.4 | Cambiar mediante una combinación de bits múltiples (hasta 16 estado    | os).13-13 |
| 13.5 | Alternar por el cambio de bit de la dirección de palabra (Activar bit) | 13-18     |
| 13.6 | Cambiar cuando el valor de la dirección de palabra cambia              | 13-24     |
| 13.7 | Procedimiento para crear un piloto                                     | 13-30     |
| 13.8 | Guía de configuración del piloto                                       | 13-32     |

## 13.1 Menú de configuración

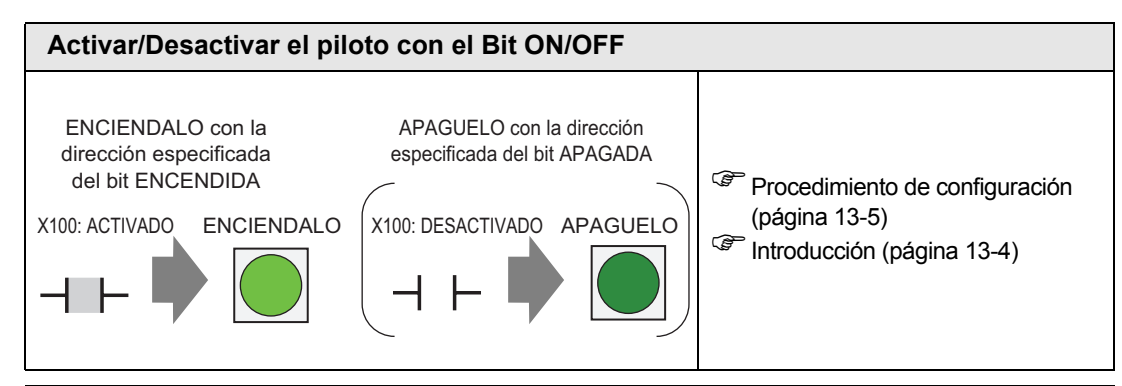

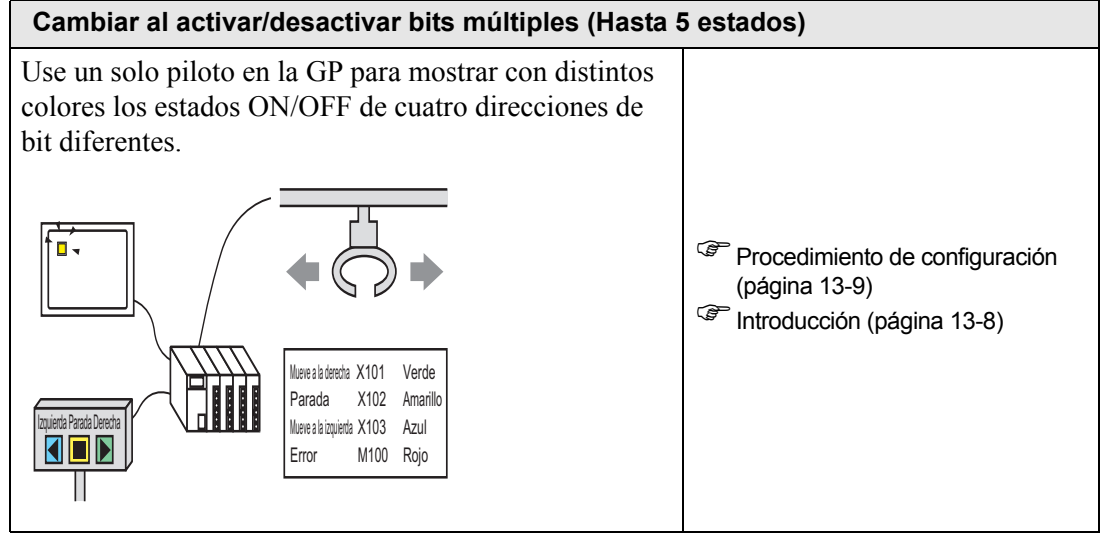

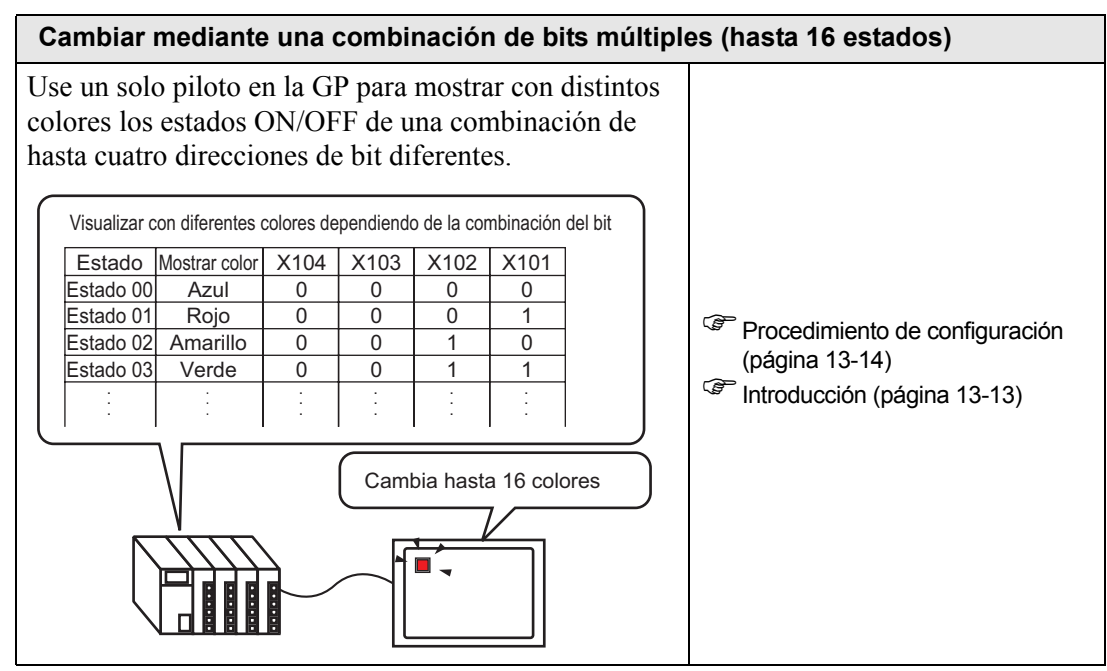

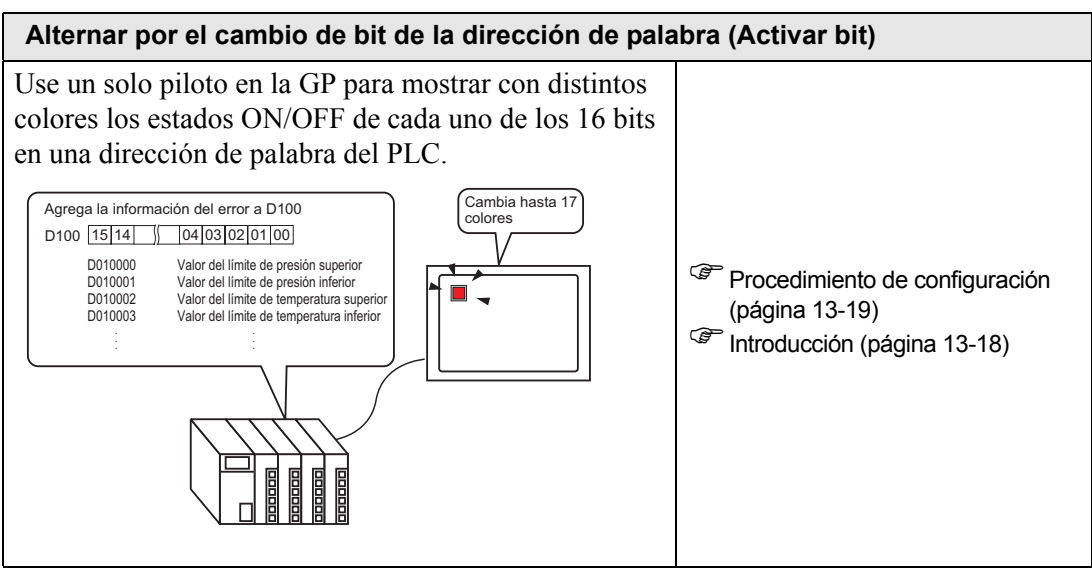

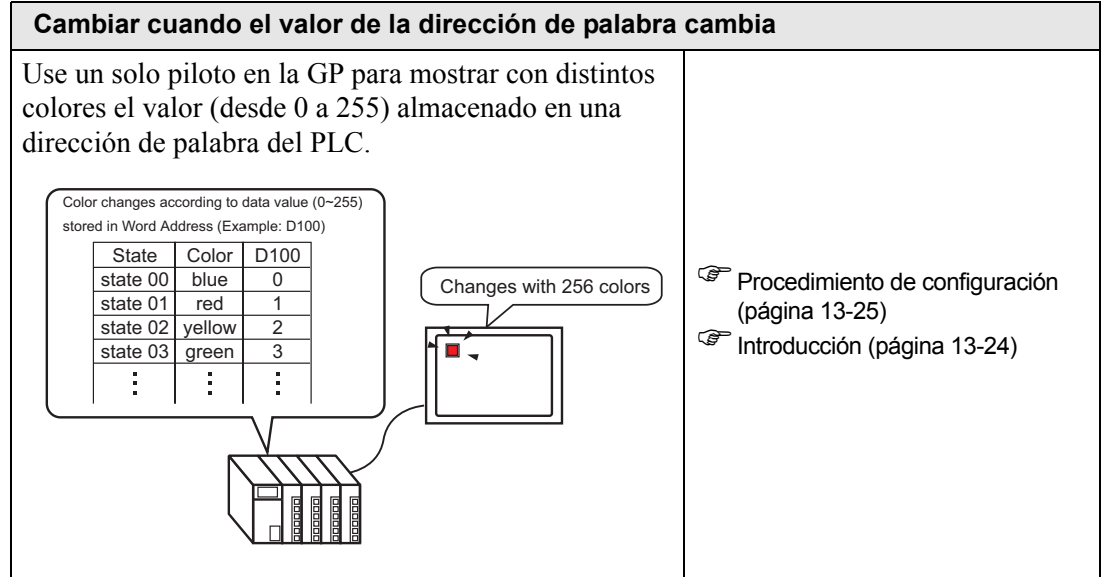

## 13.2 Activar/Desactivar el piloto con el Bit ON/OFF

#### 13.2.1 Introducción

Muestra el estado ON/OFF de la dirección de bit del dispositivo/PLC en la GP.

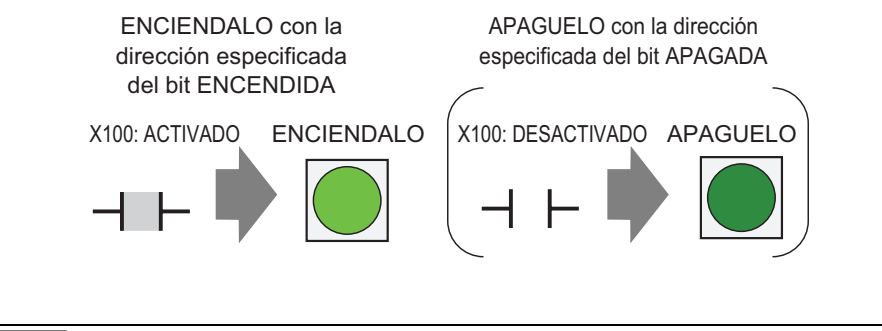

• Si la visualización del estado se define a [Función Interbloqueo] o [Función de retraso], entonces [Mostrar condición de Interbloqueo] tiene la mayor prioridad seguida por [Estado del visualizador en retraso]. Por lo tanto, puede que el piloto no se visualice como se esperaba. Puede acceder a esta opción desde el cuadro de diálogo [Interruptor/Piloto], seleccionar la pestaña [Interruptor común] y luego seleccionar [Detalle].

#### 13.2.2 Procedimiento de configuración

# Para obtener información detallada, véase la Guía de configuración. "13.8 Guía de configuración del piloto" (página 13-32)

• Para obtener información detallada acerca del método para ubicar los objetos y configurar la dirección, forma, color y la etiqueta, véase el "Procedimiento para editar el objeto".

<sup>(37)</sup> "8.6.1 Editar objetos" (página 8-51)

Muestra el estado ON/OFF de la dirección del bit (X100) en la GP.

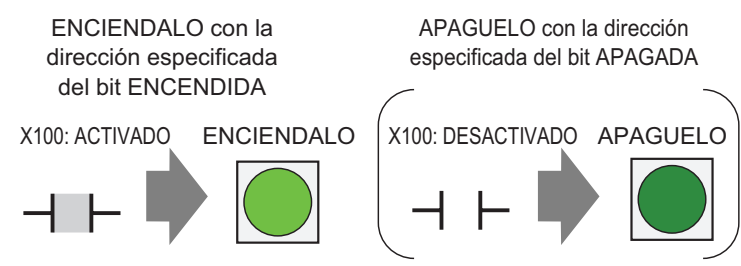

- En el menú [Objetos (P)], elija [Interruptor piloto (C)] y seleccione [Piloto (L)], o bien haga clic en 
   desde la barra de herramientas. Ponga el objeto en la pantalla.
- 2 Haga doble clic en el piloto en pantalla. Aparece el cuadro de diálogo Interruptor/Piloto.

| Interruptor/Piloto               | o and a second second se | × |
|----------------------------------|----------------------------------------------------------------------------------------------------|---|
| ID del Objeto<br>SL_0000         | Función del interruptor Función del piloto Color Etiqueta                                                                                                    |   |
| Desactivado<br>Seleccionar forma | >>Extendido<br>Dirección del Bit<br>PPLC1}X0000<br>Copiar desde<br>el interruptor<br>interruptor                                                                                                    |   |
| Ayuda ( <u>H</u> )               | Aceptar (Q) Cancelar                                                                                                    |   |

**3** En [Seleccionar forma], elija la forma del piloto. Haga clic en [Aceptar].

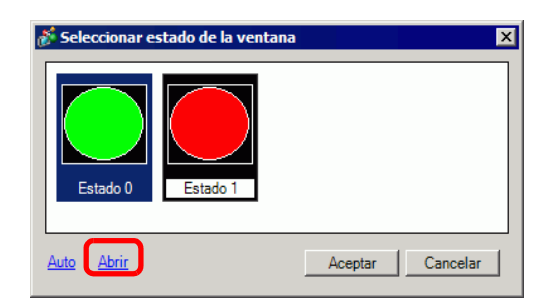

4 Configure la dirección del bit para activar o desactivar el piloto. (Por ejemplo, X100)

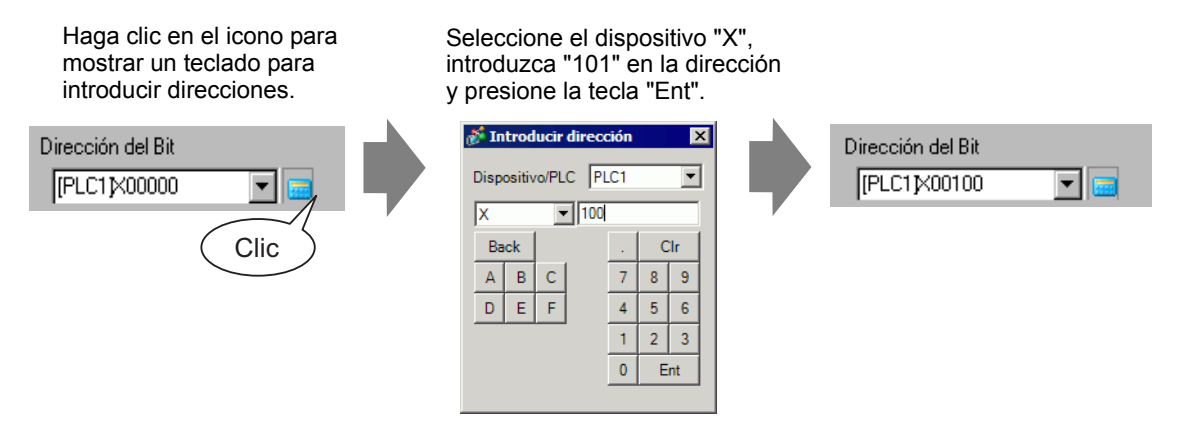

**5** Haga clic en la pestaña [Color]. En [Seleccionar estado], seleccione ON u OFF, luego defina el [Color del display], [Diseño], y [Color del borde] para cada estado.

|          | Función del interruptor F            | unción del piloto         | Color Etiqu | ueta             |                       |
|----------|--------------------------------------|---------------------------|-------------|------------------|-----------------------|
|          | Seleccionar estado                   | Desactivado               | •           |                  |                       |
|          | Color del<br>visualizador<br>Diseño  | 0 💌                       | Parpadeo    | Ninguno 💌        |                       |
|          | Color de borrado                     | _7 🔽                      | Parpadeo    | Ninguno 💌        |                       |
|          | 1 1' 11                              |                           | • ,         | FO 1             |                       |
| • Si est | hace clic en el l<br>ado sin mostrar | botón 🚞 .<br>r una lista. | junto a     | [Seleccionar est | ado] puede cambiar el |

• Según la forma, es posible que no pueda cambiar el color.

6 Haga clic en la pestaña [Etiqueta]. Defina la etiqueta que aparecerá en el piloto. Especifique el tipo de fuente y el tamaño, y en el campo rectangular introduzca el texto a mostrar. Haga clic en [Aceptar].

| Función del interruptor                 | Función del piloto Color | Etiqueta           |                                                                                      |                                                    |
|-----------------------------------------|--------------------------|--------------------|--------------------------------------------------------------------------------------|----------------------------------------------------|
| Texto directo                           | C Tabla de texto         |                    |                                                                                      |                                                    |
| Seleccionar estado                      | Desactivado              | •                  |                                                                                      |                                                    |
| Fuente                                  |                          |                    |                                                                                      |                                                    |
| Tipo de fuente                          | Fuente estándar 💌        | Tamaño             | 8 x 16 punto                                                                         | <b>•</b>                                           |
| Idioma                                  | ASCII                    | Atributo del texto | Normal                                                                               | •                                                  |
| OFF                                     | ſ                        |                    | Color del texto T Color de la sombra Color de la sombra Color del fondo Transparente | Parpadeo Ninguno Parpadeo Ninguno Parpadeo Ninguno |
| Copiar a todas las                      | s etiquetas Borrar too   | las las etiquetas  |                                                                                      |                                                    |
| ✓ Posición fija<br>Espaciado entre líne | Rastreando               |                    | ]                                                                                    |                                                    |

# • Si selecciona un interruptor y pulsa la tecla [F2], puede modificar el texto de la etiqueta en forma directa.

Se ha completado el proceso.

# 13.3 Cambiar al activar/desactivar bits múltiples (Hasta 5 estados)

#### 13.3.1 Introducción

Use un solo piloto en la GP para mostrar con distintos colores los estados ON/OFF de cuatro direcciones de bit diferentes.

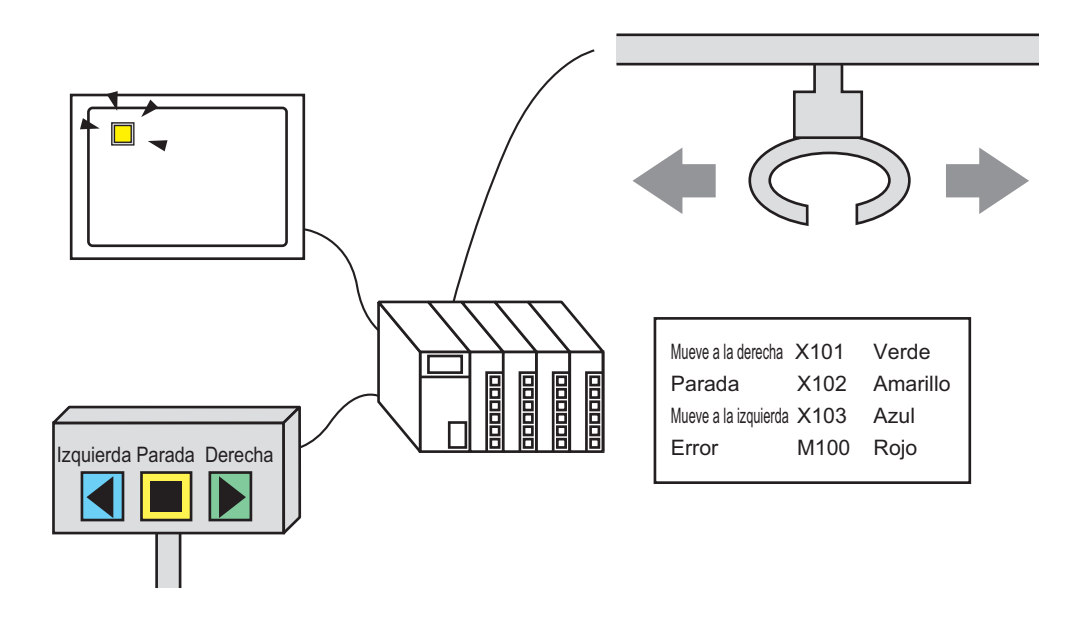

Si la visualización del estado se define a [Función Interbloqueo] o [Función de retraso], entonces [Mostrar condición de Interbloqueo] tiene la mayor prioridad seguida por [Estado del visualizador en retraso]. Por lo tanto, puede que el piloto no se visualice como se esperaba. Puede acceder a esta opción desde el cuadro de diálogo [Interruptor/Piloto], seleccionar la pestaña [Interruptor común] y luego seleccionar [Detalle].

• Las cuatro direcciones de bit especificadas en un piloto pueden ser de dispositivos/PLC diferentes.

#### 13.3.2 Procedimiento de configuración

<sup>(3)</sup>"8.6.1 Editar objetos" (página 8-51)

El siguiente procedimiento usa cuatro bits en total en un piloto para mostrar colores distintos para el movimiento de una grúa (derecho, izquierdo y parar), el bit de notificación de error, y el estado Todo OFF.

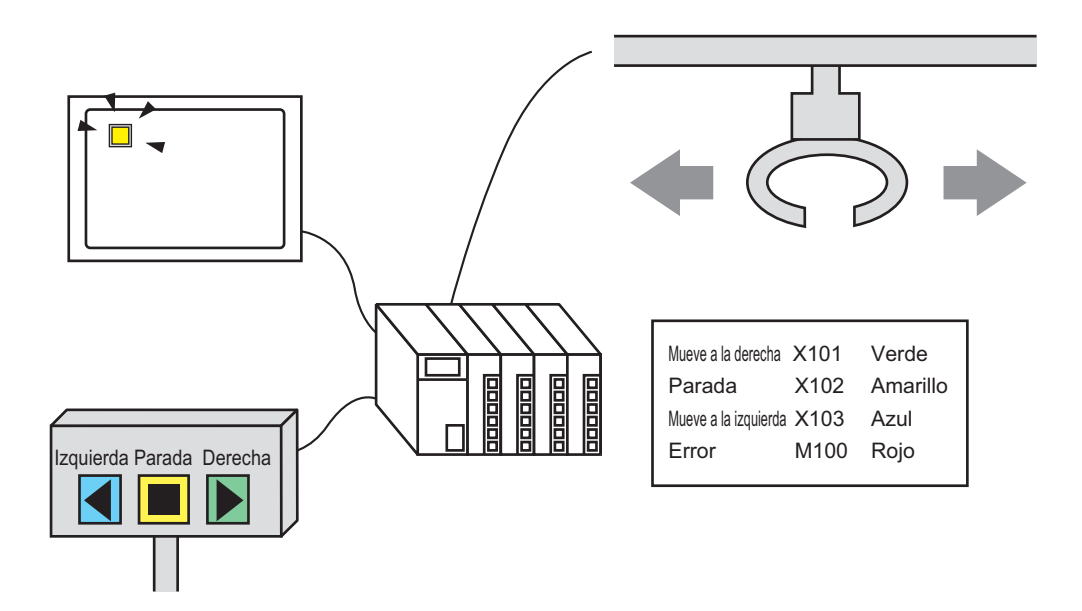

- 1 En el menú [Objetos (P)], elija [Interruptor piloto (C)] y seleccione [Piloto (L)], o bien haga clic en 💡 desde la barra de herramientas.
- 2 Haga doble clic en el piloto en pantalla. Aparece el cuadro de diálogo Interruptor/Piloto. Haga clic en [Ajustes extendidos].

| Interruptor/Piloto               |                                                                             | ¢ |
|----------------------------------|-----------------------------------------------------------------------------|---|
| ID del Objeto                    | Función del interruptor Función del piloto Color Etiqueta                   | 1 |
| Comentario                       | Función del piloto                                                          |   |
| Desactivado<br>Seleccionar forma | Dirección del Bit<br>PLC1JX0000  Copiar desde<br>interruptor<br>interruptor |   |
| Ayuda ( <u>H</u> )               | Aceptar (0) Cancelar                                                        |   |

**3** Defina el [N.º de estados] y [Estado de la condición del interruptor]. Configurar el [N.º de estados] a 3 o más le permite definir el [Estado de la condición del interruptor]. (Por ejemplo: [N.º de estados] = 5, [Estado de la condición del interruptor] = Cambiar condición por bit)

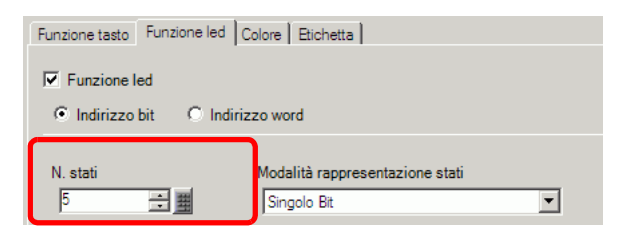

4 Defina [Dirección de Bit 1]. En el cuadro de diálogo [Introducir dirección], seleccione el dispositivo/PLC, defina X101 a la dirección del dispositivo, y haga clic en [Ent]. (Por ejemplo, X101).

Haga clic en el icono para mostrar un teclado para introducir direcciones. Seleccione el dispositivo "X", introduzca "101" en la dirección y presione la tecla "Ent".

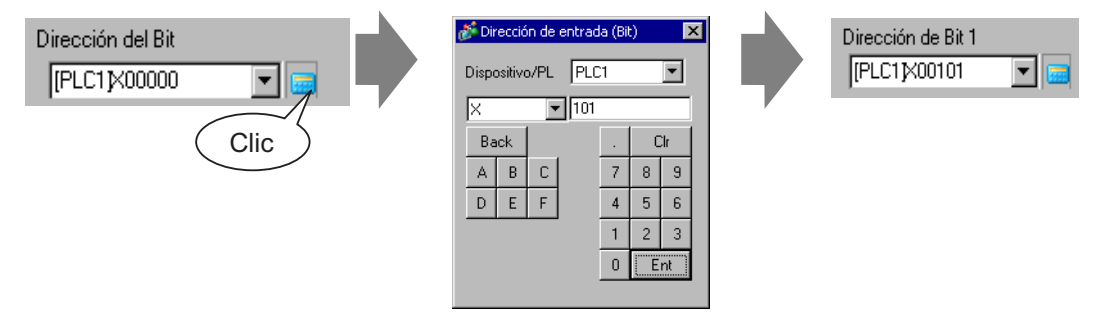

5 También configure [Dirección de Bit 2] a [Dirección de Bit 4] de la siguiente forma.
(Por ejemplo: [Dirección de Bit 2] X102, [Dirección de Bit 3] X103, [Dirección de Bit 4] M100)

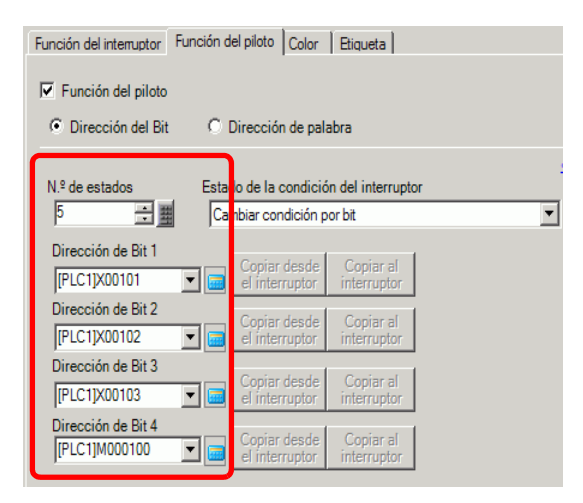

# • Cada [Estado] se define como el ON (1)/OFF (0) de la dirección de bit correspondiente.

|            | Descripción           |                       |                       |                       |  |
|------------|-----------------------|-----------------------|-----------------------|-----------------------|--|
| Estado     | Dirección de Bit<br>4 | Dirección de Bit<br>3 | Dirección de Bit<br>2 | Dirección de Bit<br>1 |  |
| [Estado 0] | 0                     | 0                     | 0                     | 0                     |  |
| [Estado 1] | 0                     | 0                     | 0                     | 1                     |  |
| [Estado 2] | 0                     | 0                     | 1                     | 0                     |  |
| [Estado 3] | 0                     | 1                     | 0                     | 0                     |  |
| [Estado 4] | 1                     | 0                     | 0                     | 0                     |  |

- Cuando se activan múltiples bits al mismo tiempo, el piloto muestra los estados en orden, desde [Dirección de Bit 1], [Dirección de Bit 2], [Dirección de Bit 3] a [Dirección de Bit 4].
- 6 En [Seleccionar forma], seleccione la forma del piloto para cada [Estado].
- 7 Haga clic en la pestaña [Color]. En la lista [Seleccionar estado], seleccione [Estado 0] y defina su [Color del display]. [Estado 0] es el estado en que todos los bits están Todos OFF.

| Función del interrupt     | or Función del piloto Color Etiqueta |
|---------------------------|--------------------------------------|
| Seleccionar estad         | o Estado 0 Todo OFF                  |
| Color del<br>visualizador | Parpadeo Ninguno 💌                   |
| Diseño                    | Ninguno                              |
| Color de borrado          | 7 Parpadeo Ninguno V                 |

**8** Seleccione [Estado 1] en [Seleccionar estado] y defina el [Color del display]. [Estado 1] es el estado en que la dirección de bit X101 especificada está ON.

- 9 Defina [Color del display] para [Estado 2] a [Estado 4].
  - NOTA
    Si hace clic en el botón = junto a [Seleccionar estado] puede cambiar el estado sin mostrar una lista.
    Según la forma, es posible que no pueda cambiar el color.
- 10 Haga clic en la pestaña [Etiqueta]. Defina la etiqueta que aparecerá en el piloto. Especifique el tipo de fuente y el tamaño, y en el campo rectangular introduzca el texto a mostrar. Haga clic en [Aceptar].

| 💰 Interruptor/Piloto     | X                                                                                          |
|--------------------------|--------------------------------------------------------------------------------------------|
| ID del Objeto<br>SL_0000 | Función del interruptor   Función del piloto   Color   Etiqueta                            |
| Comentario               | Texto directo     C Tabla de texto                                                         |
|                          | Seleccionar estado 0 Todo OFF                                                              |
|                          | Fuente       Tipo de fuente       Jdioma       ASCII       Atributo del texto       Normal |
| Estado 0                 | Color del texto Parpadeo                                                                   |
| Seleccionar forma        |                                                                                            |
|                          |                                                                                            |
|                          | Color del fondo Parpadeo                                                                   |
|                          | Copiar a todas las etiquetas Borrar todas las etiquetas Transparente Vinguno V             |
|                          | ✓     Posición fija     □     Rastreando       Espaciado entre líneas     □     Ξ     Ξ    |
| Ayuda ( <u>H</u> )       | Aceptar ( <u>O</u> ) Cancelar                                                              |

NOTA

• Si selecciona un interruptor y pulsa la tecla [F2], puede modificar el texto de la etiqueta en forma directa.

Se ha completado el proceso.

# 13.4 Cambiar mediante una combinación de bits múltiples (hasta 16 estados)

#### 13.4.1 Introducción

Un solo piloto puede mostrar con distintos colores los estados ON/OFF combinados de hasta cuatro direcciones de bit desde un dispositivo/PLC conectado, resultando en 16 estados. Al configurar colores diferentes, los 16 estados combinados pueden visualizarse en un solo piloto.

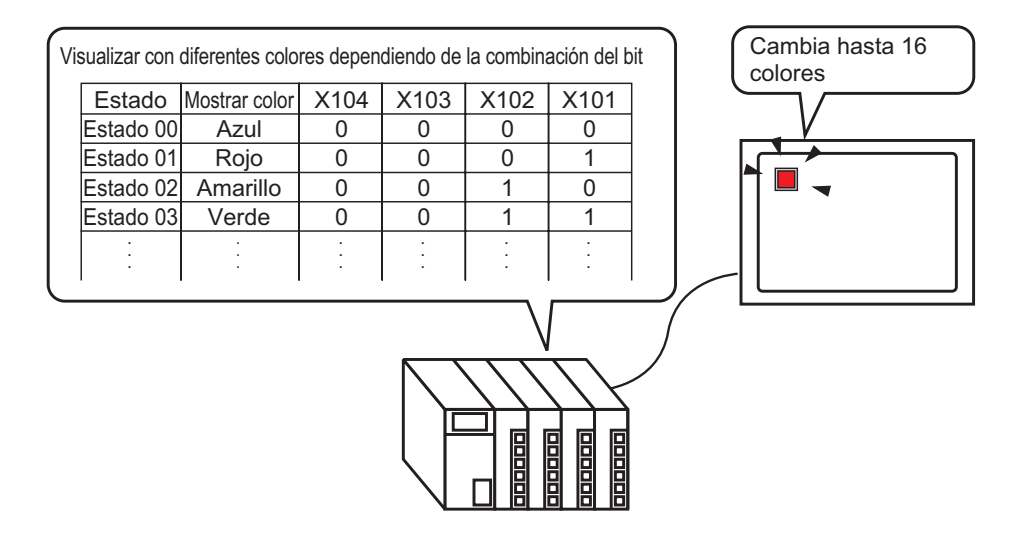

Si la visualización del estado se define a [Función Interbloqueo] o [Función de retraso], entonces [Mostrar condición de Interbloqueo] tiene la mayor prioridad seguida por [Estado del visualizador en retraso]. Por lo tanto, puede que el piloto no se visualice como se esperaba. Puede acceder a esta opción desde el cuadro de diálogo [Interruptor/Piloto], seleccionar la pestaña [Interruptor común] y luego seleccionar [Detalle].

• Las cuatro direcciones de bit especificadas en un piloto pueden ser las direcciones bit en dispositivos/PLC diferentes.

#### 13.4.2 Procedimiento de configuración

Para obtener información detallada, véase la Guía de configuración.
"13.8 Guía de configuración del piloto" (página 13-32)
Para obtener información detallada acerca del método para ubicar los objetos y configurar la dirección, forma, color y la etiqueta, véase el "Procedimiento para editar el objeto".

"8.6.1 Editar objetos" (página 8-51)

El siguiente procedimiento combina cuatro bits (X101 a X104) en un piloto para mostrar distintos colores para 16 estados.

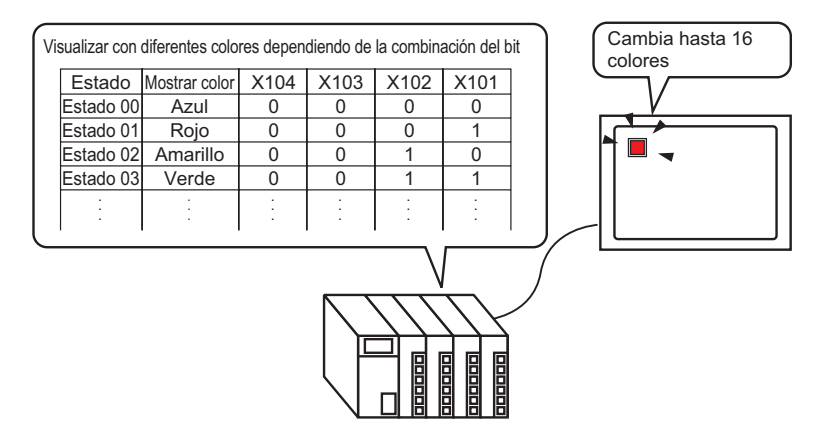

- En el menú [Objetos (P)], elija [Interruptor piloto (C)] y seleccione [Piloto (L)], o bien haga clic en desde la barra de herramientas. Ponga el objeto en la pantalla.
- 2 Haga doble clic en el piloto en pantalla. Aparece el cuadro de diálogo Interruptor/Piloto. Haga clic en [Ajustes extendidos].

| 💰 Interruptor/Piloto             | ×                                                                                 |
|----------------------------------|-----------------------------------------------------------------------------------|
| ID del Objeto                    | Función del interruptor Función del piloto Color Etiqueta                         |
| Comentario                       | I Función del piloto                                                              |
| Desactivado<br>Seleccionar forma | Dirección del Bit  [PLC1]X0000  Copiar desde Copiar al el interruptor interruptor |
| Ayuda ( <u>H</u> )               | Aceptar (Q) Cancelar                                                              |

3 Defina el [N.º de estados] y [Estado de la condición del interruptor]. Configurar el [N.º de estados] a 3 o más le permite definir el [Estado de la condición del interruptor]. (Por ejemplo, [N.º de estados] 16, [Estado de la condición del interruptor] Cambiar condición mediante combinación de bit)

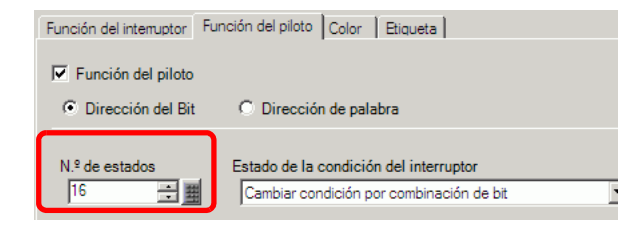

4 Especifique la dirección para visualizar el código del color del piloto en [Dirección de bit]. (Por ejemplo, X101)

Haga clic en el icono para mostrar un teclado para introducir direcciones.

Seleccione el dispositivo "X", introduzca "101" en la dirección y presione la tecla "Ent".

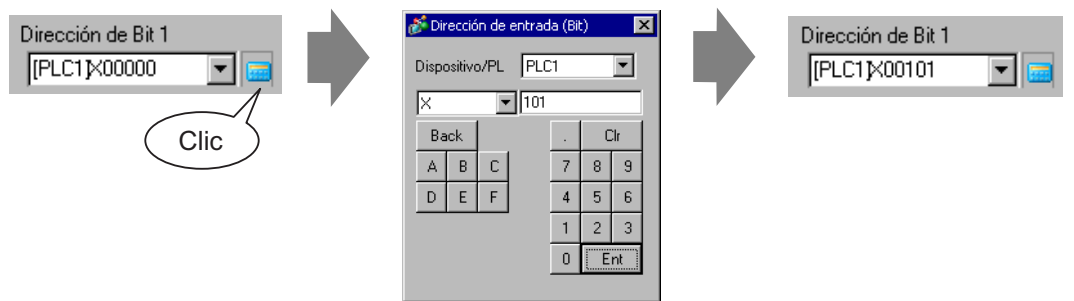

#### IMPORTANTE

 Cada [Estado] se define como el ON (1)/OFF (0) de la dirección de bit correspondiente.

|             | Descripción      |                  |                  |                  |  |  |
|-------------|------------------|------------------|------------------|------------------|--|--|
| Estado      | Dirección de Bit | Dirección de Bit | Dirección de Bit | Dirección de Bit |  |  |
|             | 4                | 3                | 2                | 1                |  |  |
| [Estado 0]  | 0                | 0                | 0                | 0                |  |  |
| [Estado 1]  | 0                | 0                | 0                | 1                |  |  |
| [Estado 2]  | 0                | 0                | 1                | 0                |  |  |
| [Estado 3]  | 0                | 0                | 1                | 1                |  |  |
| [Estado 4]  | 0                | 1                | 0                | 0                |  |  |
| [Estado 5]  | 0                | 1                | 0                | 1                |  |  |
| [Estado 6]  | 0                | 1                | 1                | 0                |  |  |
| [Estado 7]  | 0                | 1                | 1                | 1                |  |  |
| [Estado 8]  | 1                | 0                | 0                | 0                |  |  |
| [Estado 9]  | 1                | 0                | 0                | 1                |  |  |
| [Estado 10] | 1                | 0                | 1                | 0                |  |  |
| [Estado 11] | 1                | 0                | 1                | 1                |  |  |
| [Estado 12] | 1                | 1                | 0                | 0                |  |  |
| [Estado 13] | 1                | 1                | 0                | 1                |  |  |
| [Estado 14] | 1                | 1                | 1                | 0                |  |  |
| [Estado 15] | 1                | 1                | 1                | 1                |  |  |

5 También configure [Dirección de Bit 2] a [Dirección de Bit 4] de la siguiente forma.
(Por ejemplo: [Dirección de Bit 2] X102, [Dirección de Bit 3] X103, [Dirección de Bit 4] X104)

| Función del interruptor Función d | del piloto Color   | Etiqueta         |        |
|-----------------------------------|--------------------|------------------|--------|
| Función del piloto                |                    |                  |        |
| Dirección del Bit                 | Dirección de pala  | bra              |        |
| N.º de estados Esta               | do de la condiciór | n del interrupto | or     |
|                                   | mbiar condición po | or combinación   | de bit |
| Dirección de Bit 1                | Copiar desde       | Copiar al        |        |
| [PLC1]X00101                      | el interruptor     | interruptor      |        |
| Dirección de Bit 2                | Copiar desde       | Copiar al        |        |
| [PLC1]X00102                      | el interruptor     | interruptor      |        |
| Dirección de Bit 3                | Copiar desde       | Copiar al        |        |
| [PLC1]X00103                      | el interruptor     | interruptor      |        |
| Dirección de Bit 4                | Copiar desde       | Copiar al        |        |
| [PLC1]X00104                      | el interruptor     | interruptor      |        |
|                                   |                    |                  |        |

6 En [Seleccionar forma], seleccione la forma del piloto para cada [Estado].

7 Haga clic en la pestaña [Color]. Seleccione [Estado 0] en [Seleccionar estado] y defina el [Color del display]. [Estado 0] es el estado en que todos los bits están Todos OFF.

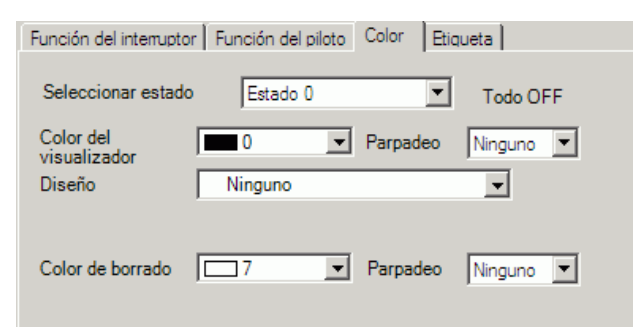

- **8** Seleccione [Estado 1] en [Seleccionar estado] y defina el [Color del display]. [Estado 1] es el estado cuando la dirección de bit especificada (X101) está ON.
- 9 Defina los colores de para el [Estado 2] al [Estado 15].

| NOTA | • Si hace clic en el botón 🗮 junto a [Seleccionar estado] puede cambiar el |
|------|----------------------------------------------------------------------------|
|      | estado sin mostrar una lista.                                              |
|      | • Según la forma, es posible que no pueda cambiar el color                 |

- Según la forma, es posible que no pueda cambiar el color.
- 10 Haga clic en la pestaña [Etiqueta]. Defina la etiqueta que aparecerá en el piloto. Especifique el tipo de fuente y el tamaño, y en el campo rectangular introduzca el texto a mostrar. Haga clic en [Aceptar].

| Texto directo            | C Tabla de texto  | )<br>                                  |                                                             |                                                                                                |
|--------------------------|-------------------|----------------------------------------|-------------------------------------------------------------|------------------------------------------------------------------------------------------------|
| Seleccionar estado       | Estado 0          | ▼ Todo OFF                             |                                                             |                                                                                                |
| Fuente<br>Tipo de fuente | Fuente estándar   | ▼ Tamaño                               | 8 x 16 punto                                                | •                                                                                              |
| Idioma                   | ASCII             | <ul> <li>Atributo del texto</li> </ul> | Normal                                                      | •                                                                                              |
| OFF                      | s atiquatas Porra | r todas las stiguetas                  | Color de la sombra<br>Color de la sombra<br>Color del fondo | Ninguno       Parpadeo       Ninguno       Parpadeo       Ninguno       Parpadeo       Ninguno |
| Posición fiia            | Rastreando        | r todas las etiquetas                  | ] /                                                         | , _                                                                                            |
| Energia de contra Rec    |                   |                                        | =1                                                          |                                                                                                |

#### NOTA

• Si selecciona un interruptor y pulsa la tecla [F2], puede modificar el texto de la etiqueta en forma directa.

Se ha completado el proceso.

## 13.5 Alternar por el cambio de bit de la dirección de palabra (Activar bit)

#### 13.5.1 Introducción

Use un solo piloto en la GP para mostrar con distintos colores los estados ON/OFF de cada uno de los 16 bits en una dirección de palabra del PLC.

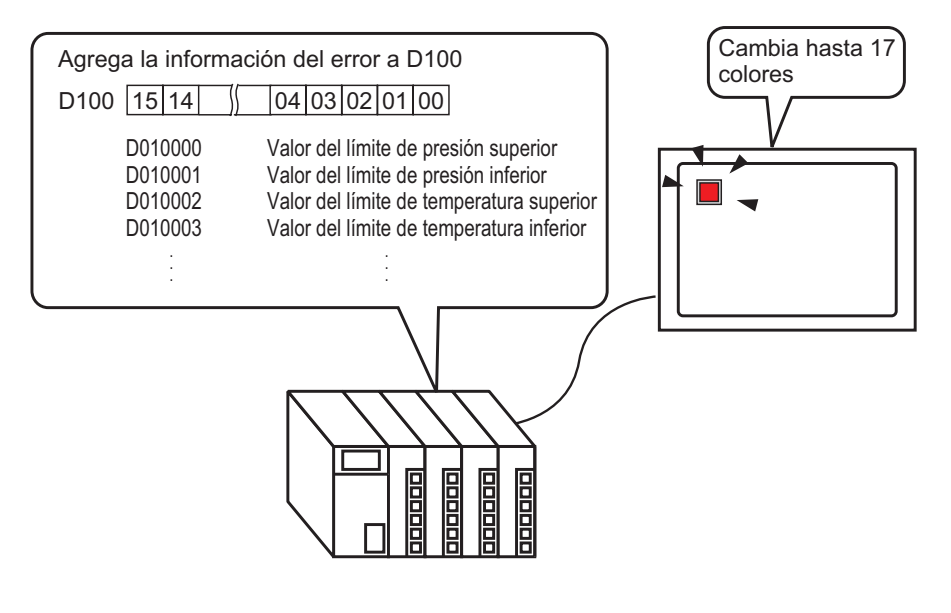

• Si la visualización del estado se define a [Función Interbloqueo] o [Función de retraso], entonces [Mostrar condición de Interbloqueo] tiene la mayor prioridad seguida por [Estado del visualizador en retraso]. Por lo tanto, puede que el piloto no se visualice como se esperaba. Puede acceder a esta opción desde el cuadro de diálogo [Interruptor/Piloto], seleccionar la pestaña [Interruptor común] y luego seleccionar [Detalle].

#### 13.5.2 Procedimiento de configuración

Para obtener información detallada, véase la Guía de configuración.
"13.8 Guía de configuración del piloto" (página 13-32)
Para obtener información detallada acerca del método para ubicar los objetos y configurar la dirección, forma, color y la etiqueta, véase el "Procedimiento para editar el objeto".
"8.6.1 Editar objetos" (página 8-51)

En el siguiente ejemplo, la información de error de un dispositivo/PLC se asigna a cada bit de la dirección de palabra (D100). Cuando se produce un error, se activa el bit de la dirección de palabra correspondiente y un piloto configurado con la misma dirección de palabra muestra el color asociado.

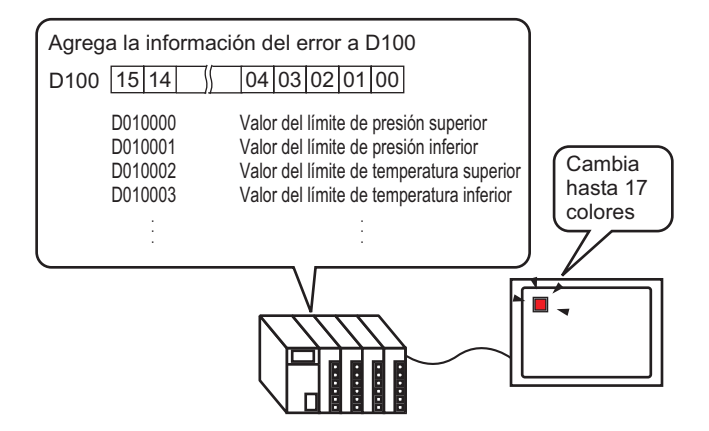

1 En el menú [Objetos (P)], elija [Interruptor piloto (C)] y seleccione [Piloto (L)], o bien haga clic en 💡 desde la barra de herramientas. Ponga el objeto en la pantalla.

2 Haga doble clic en el piloto en pantalla. Aparece el cuadro de diálogo Interruptor/Piloto. Haga clic en [Ajustes extendidos].

| 💰 Interruptor/Piloto                     | ×                                                                                              |
|------------------------------------------|------------------------------------------------------------------------------------------------|
| ID del Objeto<br>SL_0000 +<br>Comentario | Función del interruptor Función del piloto Color Etiqueta                                      |
| Desactivado<br>Seleccionar forma         | Dirección del Bit<br>PLC1JX0000  Copiar desde<br>Copiar desde<br>cl interruptor<br>interruptor |
| Ayuda (H)                                | Aceptar (O) Cancelar                                                                           |

3 Defina el [N.º de estados] y [Estado de la condición del interruptor]. Configurar el [N.º de estados] a 3 o más le permite definir el [Estado de la condición del interruptor]. (Por ejemplo, [N.º de estados] = 17, [Estado de la condición del interruptor] = Cambiar condición por bit)

| Función del interruptor Función del piloto | Color Etiqueta             |                             |
|--------------------------------------------|----------------------------|-----------------------------|
| C Dirección del Bit                        | i de palabra               |                             |
|                                            |                            | < <básico< td=""></básico<> |
| N.º de estados                             | Dirección de palabra       |                             |
| 17 📑 🏢                                     | [PLC1]D00000 🔽 🧰           |                             |
| Estado de la condición del interruptor     | Copiar desde Copiar al     |                             |
| Cambiar condición por bit                  | el interruptor interruptor |                             |
|                                            |                            |                             |
|                                            |                            |                             |
|                                            |                            |                             |

4 Especifique la dirección para visualizar el código del color del piloto en [Dirección de palabra]. (Por ejemplo, D100)

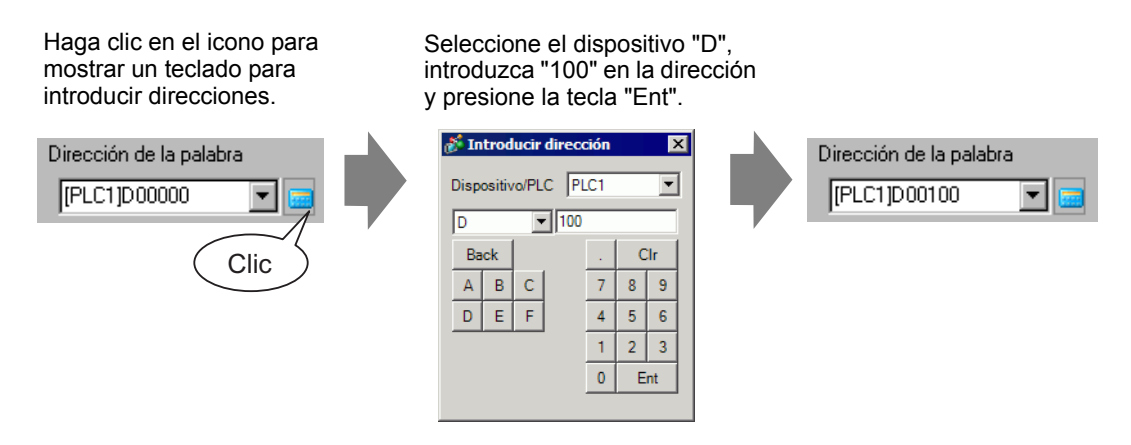

- 5 En [Seleccionar forma], seleccione la forma del piloto para cada [Estado].
- 6 Haga clic en la pestaña [Color]. En la lista [Seleccionar estado], seleccione [Estado 0] y defina su [Color del display].

[Estado 0] es el estado en que todos los bits están Todos OFF.

| Función del interrupto              | r Función del piloto | Color Etiq | ueta      |
|-------------------------------------|----------------------|------------|-----------|
| Seleccionar estado                  | Estado 0             | •          | Todo OFF  |
| Color del<br>visualizador<br>Diseño | 0 Vinguno            | Parpadeo   | Ninguno 💌 |
| Disello                             |                      |            |           |
| Color de borrado                    | 7 💌                  | Parpadeo   | Ninguno 💌 |

#### MPORTANTE Cada [Estado] se define como el ON (1)/OFF (0) de la dirección de bit correspondiente.

| Estado      | Descripción       |
|-------------|-------------------|
| [Estado 0]  | Todo 0            |
| [Estado 1]  | Sólo Bit 00 es 1. |
| [Estado 2]  | Sólo Bit 01 es 1. |
| [Estado 3]  | Sólo Bit 02 es 1. |
| [Estado 4]  | Sólo Bit 03 es 1. |
| [Estado 5]  | Sólo Bit 04 es 1. |
| [Estado 6]  | Sólo Bit 05 es 1. |
| [Estado 7]  | Sólo Bit 06 es 1. |
| [Estado 8]  | Sólo Bit 07 es 1. |
| [Estado 9]  | Sólo Bit 08 es 1. |
| [Estado 10] | Sólo Bit 09 es 1. |
| [Estado 11] | Sólo Bit 10 es 1. |
| [Estado 12] | Sólo Bit 11 es 1. |
| [Estado 13] | Sólo Bit 12 es 1. |
| [Estado 14] | Sólo Bit 13 es 1. |
| [Estado 15] | Sólo Bit 14 es 1. |
| [Estado 16] | Sólo Bit 15 es 1. |

- Cuando se activan bits múltiples al mismo tiempo, aparece una visualización del piloto en orden ascendente desde [Bit 0] a [Bit 15], dando prioridad al número más pequeño.
- 7 Seleccione [Estado 1] en [Seleccionar estado] y defina el [Color del display]. [Estado 1] es el estado en que el Bit 0 de la dirección de palabra D100 está ON.

|                                                                                        | ID del Objeto     | Eurorión del internantor / Eurorión del piloto Color / Bigueta                                                                                |
|----------------------------------------------------------------------------------------|-------------------|----------------------------------------------------------------------------------------------------|
| Seleccionar estado Estado 0 🔽                                                          | SL_0000 🛨         |                                                                                                    |
| Mostrar color<br>Diseño<br>Si Estado 3<br>Estado 3<br>Estado 4<br>Estado 5<br>Estado 6 |                   | Seleccionar estado Estado 1 V 00 Bit está ON<br>Color dela<br>Diseño Ninguno V<br>Diseño Ninguno V<br>Color de borrado 7 V Parpadeo Ninguno V |
| Color del borde                                                                        | Estado 1          |                                                                                                    |
|                                                                                        | Seleccionar forma |                                                                                                    |
|                                                                                        |                   |                                                                                                    |
|                                                                                        |                   |                                                                                                    |
|                                                                                        |                   |                                                                                                    |
|                                                                                        |                   |                                                                                                    |
|                                                                                        |                   |                                                                                                    |
|                                                                                        | Ayuda (H)         | Aceptar (O) Cancelar                                                                                                    |

8 Defina [Color del display] para estados, desde [Estado 2] a [Estado 16].

| NOTA | • Si hace clic en el botón 🗮 junto a [Seleccionar estado], puede cambiar el   |
|------|-------------------------------------------------------------------------------|
|      | estado sin mostrar una lista.                                                 |
|      | <ul> <li>Según la forma, es posible que no pueda cambiar el color.</li> </ul> |

**9** Haga clic en la pestaña [Etiqueta] y defina la etiqueta para cada estado. Especifique el tipo de fuente y el tamaño, luego introduzca el texto y haga clic en [Aceptar].

| Función del interruptor   Función del piloto   Color   Etiqueta                                                                                                    |   |
|----------------------------------------------------------------------------------------------------|---|
| Seleccionar estado Estado 0 Todo OFF                                                                                                    |   |
| Tipo de fuente         Fuente estándar         Tamaño         8 x 16 punto         Image: Comparison of the standar           Idioma         ASCII         Atributo del texto         Normal         Image: Comparison of the standar         Image: Comparison of the standar         Image: Comparison of the standar         Image: Comparison of the standar         Image: Comparison of the standar         Image: Comparison of the standard         Image: Comparison of the standard <td< td=""><td></td></td<> |   |
| OFF Color del texto Parpadeo                                                                                                    | • |
| Copiar a todas las etiquetas Borrar todas las etiquetas Transparente Vinguno                                                                                                    | - |
| ✓ Posición fija                                                                                                    |   |

• Si selecciona un interruptor y pulsa la tecla [F2], puede modificar el texto de la etiqueta en forma directa.

Se ha completado el proceso.

NOTA

## 13.6 Cambiar cuando el valor de la dirección de palabra cambia

#### 13.6.1 Introducción

Puede monitorear el valor de la dirección de palabra en un solo piloto mostrando colores distintos para valores distintos. Puede mostrar hasta 256 estados.

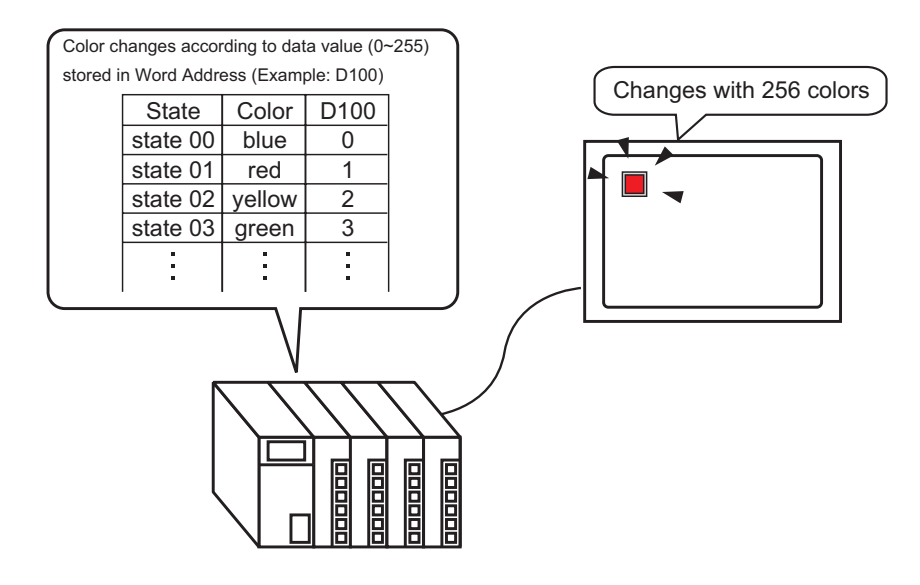

Si la visualización del estado se define a [Función Interbloqueo] o [Función de retraso], entonces [Mostrar condición de Interbloqueo] tiene la mayor prioridad seguida por [Estado del visualizador en retraso]. Por lo tanto, puede que el piloto no se visualice como se esperaba. Puede acceder a esta opción desde el cuadro de diálogo [Interruptor/Piloto], seleccionar la pestaña [Interruptor común] y luego seleccionar [Detalle].

#### 13.6.2 Procedimiento de configuración

| NOTA | Para obtener información detallada, véase la Guía de configuración.                                                                                                    |
|------|----------------------------------------------------------------------------------------------------|
|      | "13.8 Guía de configuración del piloto" (página 13-32)                                                                                                    |
|      | <ul> <li>Para obtener información detallada acerca del método para ubicar los objetos<br/>y configurar la dirección, forma, color y la etiqueta, véase el "Procedimiento<br/>para editar el objeto".</li> </ul> |
|      | 🍘 "8.6.1 Editar objetos" (página 8-51)                                                                                                    |

Cuando el valor en la dirección de palabra asociada cambia, el estado de visualización del piloto también cambia.

En el siguiente procedimiento, la combinación de los bits 00 a 07 en la dirección de palabra D100 pueden usarse para mostrar distintos colores en un solo piloto para un máximo de 256 estados.

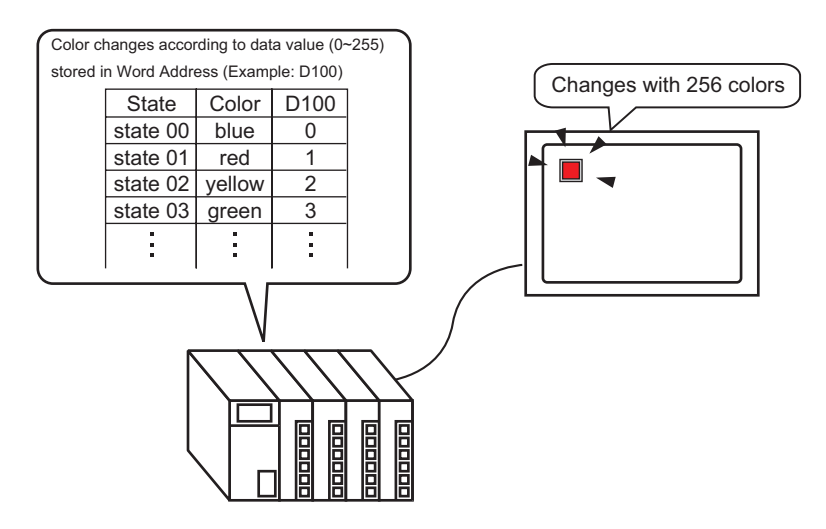

- 1 En el menú [Objetos (P)], elija [Interruptor piloto (C)] y seleccione [Piloto (L)], o bien haga clic en ade desde la barra de herramientas. Ponga el objeto en la pantalla.
- 2 Haga doble clic en el piloto en pantalla. Aparece el cuadro de diálogo Interruptor/Piloto. Haga clic en [Ajustes extendidos].

| 💰 Interruptor/Piloto             | 0                                                                              | ×      |
|----------------------------------|--------------------------------------------------------------------------------|--------|
| ID del Objeto<br>SL_0000         | Función del interruptor Función del piloto Color Etiqueta                      |        |
| Desactivado<br>Seleccionar forma | Dirección del Bit<br>[PLC1]X00000  Copiar desde<br>Copiar al<br>el interruptor |        |
| Ayuda ( <u>H</u> )               | Aceptar (Q)                                                                    | ncelar |

3 Defina el [N.º de estados] y [Estado de la condición del interruptor]. Configurar el [N.º de estados] a 3 o más le permite definir el [Estado de la condición del interruptor].
(Por ejemplo, [N.º de estados] = 256, [Estado de la condición del interruptor] = Cambiar condición por datos)

| Función del piloto                                                    | Color                                                      | Etiqueta                       |                                   |  |
|-----------------------------------------------------------------------|------------------------------------------------------------|--------------------------------|-----------------------------------|--|
|                                                                       |                                                            |                                |                                   |  |
| C Dirección del bit 💽 Dirección de palabra                            |                                                            |                                |                                   |  |
|                                                                       | Dire                                                       | ección de palat                | ora                               |  |
|                                                                       | [F                                                         | PLC11X00000                    | -                                 |  |
| Estado de la condición del interruptor<br>Cambiar condición por datos |                                                            | Copiar desde<br>el interruptor | Copiar al<br>interruptor          |  |
|                                                                       | Función del piloto  Dirección  n del interruptor for datos | Función del piloto Color Color | Función del piloto Color Etiqueta |  |

4 Especifique la dirección para visualizar el código del color del piloto en [Dirección de palabra]. (Por ejemplo, D100)

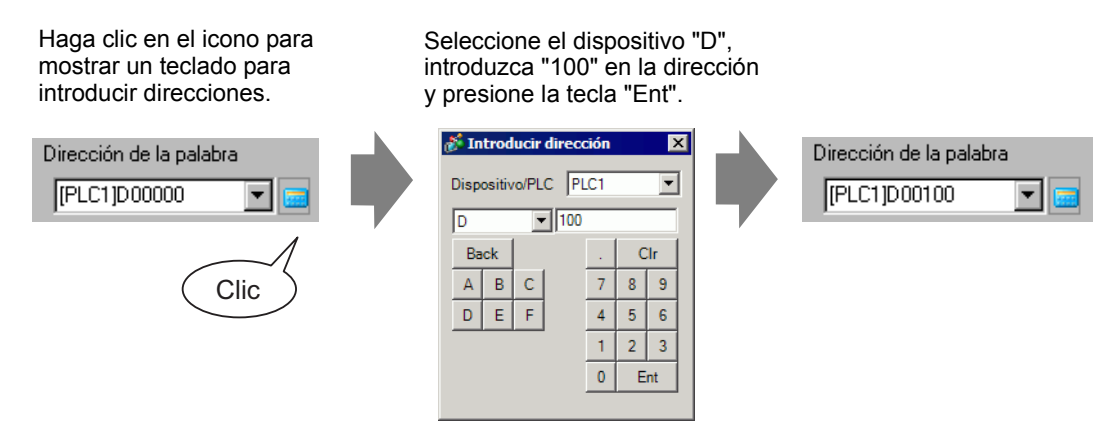

- 5 En [Seleccionar forma], seleccione la forma del piloto para cada [Estado].
- 6 Haga clic en la pestaña [Color]. En la lista [Seleccionar estado], seleccione [Estado 0] y defina su [Color del display].

[Estado 0] es el estado en que todos los bits están Todos OFF.

| Función del interrupto    | r Función del piloto | Color Etic | queta     |
|---------------------------|----------------------|------------|-----------|
| Seleccionar estado        | Estado 0             | •          | Todo OFF  |
| Color del<br>visualizador | 13 💌                 | Parpadeo   | Ninguno 💌 |
| Diseño                    | Ninguno              |            | <b>-</b>  |
| Color de borrado          | 7 💌                  | Parpadeo   | Ninguno 💌 |
|                           |                      |            |           |

#### IMPORTANTE

• El [Estado] se define según el estado ON/OFF de los 8 bits inferiores (00 a 07) en la dirección de palabra especificada.

| Estado       |        |        |        | Descr  | ipción |        |        |        |
|--------------|--------|--------|--------|--------|--------|--------|--------|--------|
| LSIAUU       | Bit 07 | Bit 06 | Bit 05 | Bit 04 | Bit 03 | Bit 03 | Bit 01 | Bit 00 |
| [Estado 0]   | 0      | 0      | 0      | 0      | 0      | 0      | 0      | 0      |
| [Estado 1]   | 0      | 0      | 0      | 0      | 0      | 0      | 0      | 1      |
| [Estado 2]   | 0      | 0      | 0      | 0      | 0      | 0      | 1      | 0      |
| [Estado 3]   | 0      | 0      | 0      | 0      | 0      | 0      | 1      | 1      |
| [Estado 4]   | 0      | 0      | 0      | 0      | 0      | 1      | 0      | 0      |
| [Estado 5]   | 0      | 0      | 0      | 0      | 0      | 1      | 0      | 1      |
| [Estado 6]   | 0      | 0      | 0      | 0      | 0      | 1      | 1      | 0      |
| [Estado 7]   | 0      | 0      | 0      | 0      | 0      | 1      | 1      | 1      |
| [Estado 8]   | 0      | 0      | 0      | 0      | 1      | 0      | 0      | 0      |
| [Estado 9]   | 0      | 0      | 0      | 0      | 1      | 0      | 0      | 1      |
| [Estado 10]  | 0      | 0      | 0      | 0      | 1      | 0      | 1      | 0      |
| [Estado 11]  | 0      | 0      | 0      | 0      | 1      | 0      | 1      | 1      |
| [Estado 12]  | 0      | 0      | 0      | 0      | 1      | 1      | 0      | 0      |
| [Estado 13]  | 0      | 0      | 0      | 0      | 1      | 1      | 0      | 1      |
| [Estado 14]  | 0      | 0      | 0      | 0      | 1      | 1      | 1      | 0      |
| [Estado 15]  | 0      | 0      | 0      | 0      | 1      | 1      | 1      | 1      |
| [Estado 16]  | 0      | 0      | 0      | 1      | 0      | 0      | 0      | 0      |
| [Estado 17]  | 0      | 0      | 0      | 1      | 0      | 0      | 0      | 1      |
|              |        |        | -      |        | -      | -      |        |        |
| [Estado 255] | 1      | 1      | 1      | 1      | 1      | 1      | 1      | 1      |

7 Seleccione [Estado 1] en [Seleccionar estado] y defina el [Color del display]. [Estado 1] es el estado donde la dirección de palabra especificada D100 almacena 1.

| Colorian astron        |                                       | Función del interruptor Función del piloto Color Etiqueta |
|------------------------|---------------------------------------|-----------------------------------------------------------|
| Seleccionar estado     |                                       |                                                           |
| Estado 0               |                                       | Seleccionar estado Estado 1 💌 Dato 1                      |
| Mostrar color Estado 1 |                                       |                                                           |
| Estado Z               |                                       | visualizador                                              |
| Diseño Si Estado 3     |                                       | Diseño Ninguno 🗸                                          |
| Estado 4               |                                       | ,                                                         |
| Estado 5               | , , , , , , , , , , , , , , , , , , , |                                                           |
| Estado 6               |                                       | Color de borrado                                          |
| Color del borde        |                                       |                                                           |

- **8** Asimismo, en la lista [Seleccionar estado], seleccione [Estado 2] a [Estado 255] y defina su [Color del display].
  - Si hace clic en el botón 🗮 junto a [Seleccionar estado] puede cambiar el estado sin mostrar una lista.
    - Según la forma, es posible que no pueda cambiar el color.

**9** Haga clic en la pestaña [Etiqueta] y defina la etiqueta para cada estado. Especifique el tipo de fuente y el tamaño, luego introduzca el texto y haga clic en [Aceptar].

| Seleccionar estado | Estado 0                | ▼ Dato 0           |                    |                            |
|--------------------|-------------------------|--------------------|--------------------|----------------------------|
| Tipo de fuente     | Fuente estándar 💌       | Tamaño             | 8 x 16 punto       | •                          |
| Idioma             | ASCII                   | Atributo del texto | Nomal              | •                          |
|                    |                         |                    | Color de la sombra | Parpad<br>Ningun<br>Parpad |
|                    |                         |                    |                    |                            |
| Copiar a todas la: | s etiquetas Borrar toda | as las etiquetas   | Transparente 💌     | Ningun                     |

# • Si selecciona un interruptor y pulsa la tecla [F2], puede modificar el texto de la etiqueta en forma directa.

Se ha completado el proceso.

## 13.7 Procedimiento para crear un piloto

| En el menú [Objetos (P)], elija [Interrupto<br>en el desde la barra de herramientas. P                                                                                                    | or piloto (C)] y seleccione [Pilo<br>onga el objeto en la pantalla.        | oto (L)], o bien haga clic                                                                                                    |
|----------------------------------------------------------------------------------------------------|----------------------------------------------------------------------------|----------------------------------------------------------------------------------------------------|
| Proyecto (E) Editar (E) Ver (Y) Ajustes comunes (R) Dibujar (D)                                                                                                    | Objetos (P) Pantalla (S) Ayuda (H)                                         |                                                                                                    |
| Ajustes del<br>sistema       >>       Editar       >>       Ista previous         Image: Strategy of the strategy of the strategy of | Interruptor piloto (C)  Selector List (E) Display de datos (D) Teclado (E) | Interruptor de bit (8)         Interruptor de palabra (W)         Interruptor cambio de pantalla (C)         Interruptor especial (P)         Interruptor selector (S) |
| Lista de pantallas 7 X E Base 1                                                                                                    | Tecla (()                                                                  | Piloto (L)                                                                                                    |

| Haga doble clic en el piloto en pantalla. Aparece el cuadro de diálogo Interruptor/Piloto.                                                                      |
|----------------------------------------------------------------------------------------------------|
| ID del Objeto     Función del interruptor / Piloto       SL_0000     Función del interruptor       Comentario     Función del piloto         Función del piloto |
| Desactivado         Seleccionar forma                                                                                                    |
| Ayuda (H) Cancelar Cancelar                                                                                                    |
| $\downarrow$                                                                                                    |

Use [Seleccionar forma] para definir el marco del piloto. (Cuando use direcciones de bit o palabra múltiples, después de seleccionar el estado, haga clic en [Seleccionar forma] para definir la forma del piloto.)

| Seleccionar est | ado de la ventana |            | ×      |
|-----------------|-------------------|------------|--------|
| <u>Anir</u>     | E31900 1          | Aceptar Ca | ncelar |

#### NOTA

• Si configura el piloto después que la forma se ha seleccionado en un interruptor, la misma forma se aplica al [Estado 0] y al [Estado 1].

Ļ

| Para mostrar el estado ON/OFF de una<br>dirección bit con el piloto, especifique la<br>dirección del bit en el cuadro de diálogo<br>[Básico]. | Cuando use direcciones de bit o<br>direcciones de palabra múltiples, haga clic<br>en [Ajustes extendidos]. Especifique la<br>condición de la operación y direcciones de<br>bit para el piloto. |
|----------------------------------------------------------------------------------------------------|----------------------------------------------------------------------------------------------------|
| Función del interruptor Función del piloto Color Etiqueta                                                                                     | Función del interruptor Función del piloto Color Etiqueta                                                                                                    |
| I Función del piloto                                                                                                    | Función del piloto     O Dirección del Bit     C Dirección de palabra                                                                                                    |
| Dirección del Bit<br>[PLC1]X0000  Copiar desde<br>clinterruptor interruptor                                                                   | N.ª de estados       Estado de la condición del interruptor         9                                                                                                    |
|                                                                                                    |                                                                                                    |
| Haga clic en la pestaña [Color] y defina los col                                                                                              | lores del piloto.                                                                                                    |
| Función del interruptor   Función del pilo                                                                                                    |                                                                                                    |
| Seleccionar estado Estado 0                                                                                                    |                                                                                                    |
| Color del<br>visualizador<br>Diseño Ninguno                                                                                                   | Parpadeo Ninguno                                                                                                    |
| Color de borrado 7                                                                                                    | Parpadeo Ninguno                                                                                                    |
|                                                                                                    | ↓                                                                                                    |
| Haga clic en la pestaña [Etiqueta] y configure e<br>directo, especifique el tipo de fuente, el tamaño                                         | el texto visualizado en el piloto. Si selecciona Texto<br>o de la fuente y el texto a visualizar.                                                                                              |

| Aguda (tr)       Autobulo del texto       Normal         Autobulo del texto       Normal       Image: Color del texto       Parpadeo         Color del texto       Color del texto       Parpadeo       Image: Color del texto       Parpadeo         Color del texto       Color del texto       Parpadeo       Color del texto       Parpadeo         Color de la sontira       Porpadeo       Color del texto       Parpadeo         Color del texto       Parpadeo       Color del fondo       Parpadeo         Color del fondo       Parpadeo       Transparente       Ninguno         Posición fija       Rastreendo       E E E E       Image: Color del fondo         Apuda (tr)       Apuda (tr)       Cancelar       Cancelar | ID del Objeto<br>SL_0000<br>Comentario | Función del interrutor   Función del ploto   Color   Eliqueta  <br>C Texto directo C Tabla de texto<br>Seleccionar estado Extado 0 Y Todo OFF<br>Fuente<br>Tupo de fuente   Fuente estándar Y Tamaño 8 x 16 punto Y                                                                                                    |  |
|----------------------------------------------------------------------------------------------------|----------------------------------------|----------------------------------------------------------------------------------------------------|--|
| Image: Posición fija     Image: Rastreando       Espaciado entre líneas     Image: Rastreando       Ayuda (tr)     Image: Rastreando                                                                                                    | Estado 0<br>Seleccionar forma          | Idioma     ASCII     Atributo del texto     Nomai       Color del texto     Parpadeo       7     Ninguno       Color del a sombra     Parpadeo       Image: Strategy of the sombra     Parpadeo       Color del tasombra     Parpadeo       Color del fondo     Parpadeo       Color del fondo     Parpadeo       Transparente     Ninguno                                                                                                    |  |
|                                                                                                    | Ayuda (H)                              | Image: Posición fija       Image: Rastreando         Espaciado entre líneas       Image: Rastreando         Image: Rastreando       Image: Rastreando         Image: Rastreando       Image: Rastreando< |  |

Haga clic en [Aceptar] para confirmar las configuraciones.

# 13.8 Guía de configuración del piloto

#### 13.8.1 Común a todos los objetos

| 💰 Interruptor/Piloto             | ×                                                         |
|----------------------------------|-----------------------------------------------------------|
| ID del Objeto<br>SL_0000         | Función del interruptor Función del piloto Color Etiqueta |
| Desactivado<br>Seleccionar forma | >>Extendido<br>Dirección del Bit<br>[PLC1]X0000           |
| Avuda (H)                        | Aceptar (0) Cancelar                                      |

| Configuración | Descripción                                                                                                    |
|---------------|----------------------------------------------------------------------------------------------------|
| ID del objeto | A los objetos se les asigna un número ID de forma automática.<br>ID del objeto del interruptor piloto: SL_ (4 dígitos)<br>La parte alfabética del ID es fija y depende del objeto. La parte numérica<br>se puede cambiar. El rango de configuración oscila entre 0000 y 9999. |
| Comentario    | El comentario de cada objeto puede tener hasta 20 caracteres.                                                                                                    |

Sigue

| Configuración     | Descripción                                                                                                    |
|-------------------|----------------------------------------------------------------------------------------------------|
|                   | Las formas de los objetos pueden cambiarse.                                                                                                    |
| Seleccionar forma | Image: Seleccionar estado de la vertana         Image: Seleccionar estado de la vertana         Image: Seleccionar estado la vertana         Image: Seleccionar estado la vertana         Image: Seleccionar estado la vertana         Image: Seleccionar estado la vertana         Image: Seleccionar estado la vertana         Image: Seleccionar estado], o haga clic en [Abrir] para visualizar el [Navegador de formas].         Image: Seleccionar estado la novegador         Image: Seleccionar estado la novegador         Image: Seleccionar estado la novegador         Image: Seleccionar estado la novegador         Image: Seleccionar estado la constructionar estado la seleccionar         Si hace clic en image: a la derecha de la [Paleta de objetos] o [Explorar], aparece la Paleta de objetos. Hay objetos con 65536, 256 o 64 colores.         Seleccione la paleta de objetos de acuerdo al número de colores en su modelo.         Según la forma, es posible que no pueda cambiar el color. |

## 13.8.2 Función del piloto

#### Básico

| 💣 Interruptor/Piloto                     | ×                                                                                   |
|------------------------------------------|-------------------------------------------------------------------------------------|
| ID del Objeto<br>SL_0000 💼<br>Comentario | Función del interruptor   Interruptor común   Función del piloto   Color   Etiqueta |
| Desactivado<br>Seleccionar forma         | Dirección del Bit  PLC1;K00000  Copiar desde el interruptor  Copiar al interruptor  |
| Ayuda ( <u>H</u> )                       | Aceptar ( <u>0</u> ) Cancelar                                                       |

| Configuración                  | Descripción                                                                                                    |
|--------------------------------|----------------------------------------------------------------------------------------------------|
| Función del piloto             | Defina si desea o no usar la función de piloto.                                                                                                    |
| Dirección del bit              | <ul> <li>Especifique la dirección del bit para activar o desactivar el piloto.</li> <li>NOTA</li> <li>Para definir tres o más colores para un piloto usando direcciones de bit o direcciones de palabra múltiples, definalos en el cuadro de diálogo [Ajustes extendidos].</li> <li>Para usar direcciones de bit múltiples:</li> <li>" Detalles (Dirección del bit)" (página 13-35)</li> <li>Para usar direcciones de palabra:</li> <li>" Detalles (Dirección de palabra)" (página 13-36)</li> </ul> |
| Copiar desde el<br>interruptor | Copia el valor desde la configuración de la [Dirección del bit] en la pestaña [Función del interruptor] a la [Dirección del bit] en la pestaña [Función del piloto]. Esto se usa cuando se configura una función de piloto y función de interruptor a la misma dirección                                                                                                    |
| Copiar al interruptor          | Copia el valor desde la configuración [Dirección del bit] en la pestaña<br>[Función del piloto] a la [Dirección del bit] en la pestaña [Función del<br>interruptor]. Esto se usa cuando se configura una función de piloto y<br>función de interruptor a la misma dirección                                                                                                    |

#### Detalles (Dirección del bit)

Seleccione esto cuando use direcciones de bit múltiples.

| Interruptor/Piloto       | ×                                                                                                    |
|--------------------------|----------------------------------------------------------------------------------------------------|
| ID del Objeto<br>SL_0000 | Función del interruptor   Interruptor común   Función del piloto   Color   Etiqueta                                                                                                    |
|                          | Ourección de bit         Dirección de bit         >>Básico           N.ª de estados         Dirección de Bit 1         >>Dirección de Bit 1           Ig         Image: The transmission of the transmission of the transmission of the transmission of the transmission of the transmission of the transmission of the transmission of the transmission of the transmission of the transmission of transmission of the transmission of the transmission of transmission of tr                                                                                                    |
| Estado 0                 | Estado de la condición del Dirección de Bit 2 IPECCIÓN de Bit 2 IPECCIÓN de Bit 2 IPECCIÓN de Bit 2 IPECCIÓN de Bit 3 Dirección de Bit 3 Dirección de Bit 3 Ditección |
| Seleccionar forma        | [PLCT]x00000     Image: Second second s                           |
|                          |                                                                                                    |
|                          |                                                                                                    |
| Ayuda ( <u>H</u> )       | Aceptar (0) Cancelar                                                                                                    |

| Configuración                                | Descripción                                                                                                    |
|----------------------------------------------|----------------------------------------------------------------------------------------------------|
| Número de estados                            | Defina el número de estados de color del piloto desde 2 a 16. Para definir cuatro colores para un piloto, el número de estados es 4.                                                                                                    |
| Estado de la<br>condición del<br>interruptor | <ul> <li>Usando cuatro dispositivos de bit, un piloto muestra la combinación de los estados ON (1)/OFF (0) de las direcciones de bit con colores diferentes.</li> <li>Condición de cambio por bit<br/>El color del piloto cambia de acuerdo con el estado ON/OFF de las cuatro direcciones de bit individuales.</li> <li>"13.3 Cambiar al activar/desactivar bits múltiples (Hasta 5 estados)" (página 13-8)</li> <li>Condición de cambio por combinación de bits<br/>El color del piloto cambia de acuerdo con la combinación de los estados ON/OFF de las cuatro direcciones de bit.</li> <li>"13.4 Cambiar mediante una combinación de bits múltiples (hasta 16 estados)" (página 13-13)</li> <li>NOTA</li> <li>Esta configuración se deshabilita cuando el [N.º de estados] es 2 o menos.</li> </ul> |
| Dirección del bit                            | <ul> <li>Especifique la dirección del bit para activar o desactivar el piloto.</li> <li>NOTA</li> <li>El número de direcciones a definir difiere según el [N.º de estados] o [Estado de la condición del interruptor] definido.</li> </ul>                                                                                                    |
| Copiar desde el<br>interruptor               | Copia el valor desde la configuración de la [Dirección del bit] en la pestaña [Función del interruptor] a la [Dirección del bit] en la pestaña [Función del piloto]. Esto se usa cuando se configura una función de piloto y función de interruptor a la misma dirección                                                                                                    |

| Configuración         | Descripción                                                                                                    |
|-----------------------|----------------------------------------------------------------------------------------------------|
| Copiar al interruptor | Copia el valor desde la configuración [Dirección del bit] en la pestaña<br>[Función del piloto] a la [Dirección del bit] en la pestaña [Función del<br>interruptor]. Esto se usa cuando se configura una función de piloto y<br>función de interruptor a la misma dirección |

#### Detalles (Dirección de palabra)

Seleccione esto cuando use una dirección de palabra.

| 💰 Interruptor/Pilote          | 0                                                                                      |                                                      | × |
|-------------------------------|----------------------------------------------------------------------------------------|------------------------------------------------------|---|
| ID del Objeto                 | Función del interruptor Interruptor común Fun                                          | ción del piloto Color Etiqueta                       | 1 |
| Comentario                    | Función del piloto     Oirección del Bit     Oirección del Bit     Nº de estados     3 | Dirección de palabra                                 |   |
| Estado 0<br>Seleccionar forma | Estado de la condición del interruptor<br>Cambiar condición por datos                  | Copiar desde Copiar al<br>el interruptor interruptor |   |
|                               |                                                                                        |                                                      |   |
| Ayuda ( <u>H</u> )            |                                                                                        | Aceptar (0) Cancelar                                 |   |

| Configuración                                | Descripción                                                                                                    |
|----------------------------------------------|----------------------------------------------------------------------------------------------------|
| Número de estados                            | Defina el número de estados de color del piloto desde 2 a 256.<br>Para definir 17 colores a un piloto, el número de estados es 17.                                                                                                    |
|                                              | <ul> <li>Usando 16 direcciones de bit en una dirección de palabra, un piloto muestra la combinación de los estados ON (1)/OFF (0) de las direcciones bit con colores diferentes.</li> <li>Condición de cambio por bit El color del piloto cambia de acuerdo con el estado ON/OFF de las 16 direcciones de bit individuales</li> <li>T3.5 Alternar por el cambio de bit de la dirección de palabra (Activar bit)"</li> </ul>                                                                                       |
| Estado de la<br>condición del<br>interruptor | <ul> <li>(página 13-18)</li> <li>Condición de cambio por datos Puede cambiar el estado del piloto almacenando un valor desde 0 a 255. El color del piloto cambia según el valor ON/OFF de los 8 bits inferiores en la dirección de palabra especificada. Puede definir hasta 256 grupos de colores diferentes.</li> <li>*** "13.6 Cambiar cuando el valor de la dirección de palabra cambia" (página 13-24)</li> <li>NOTA</li> <li>Esta configuración se deshabilita cuando el [N.º de estados] es 2 o</li> </ul> |
|                                              | • Esta configuración se deshabilita cuando el [N.º de estados] es 2 o menos.                                                                                                    |

| Configuración                  | Descripción                                                                                                    |
|--------------------------------|----------------------------------------------------------------------------------------------------|
| Dirección de palabra           | Especifique la dirección de palabra para activar o desactivar el piloto.                                                                                                    |
| Copiar desde el<br>interruptor | Copia el valor desde la configuración de la [Dirección del bit] en la pestaña [Función del interruptor] a la [Dirección del bit] en la pestaña [Función del piloto]. Esto se usa cuando se configura una función de piloto y función de interruptor a la misma dirección    |
| Copiar al interruptor          | Copia el valor desde la configuración [Dirección del bit] en la pestaña<br>[Función del piloto] a la [Dirección del bit] en la pestaña [Función del<br>interruptor]. Esto se usa cuando se configura una función de piloto y<br>función de interruptor a la misma dirección |

#### 13.8.3 Color

| 🐉 Interruptor/Piloto       | ×                                                             |
|----------------------------|---------------------------------------------------------------|
| ID del Objeto<br>SL_0000 + | Función del interruptor   Función del piloto Color   Bilaueta |
| Comentario                 | Seleccionar estado Desactivado 💌                              |
|                            | Color del Visualizador Vinguno V<br>Diseño Ninguno V          |
| Desactivado                | Color de borrado 7 Parpadeo Ninguno V                         |
| Seleccionar forma          |                                                               |
|                            |                                                               |
|                            |                                                               |
|                            |                                                               |
|                            |                                                               |
|                            |                                                               |
| Ayuda ( <u>H</u> )         | Aceptar (0) Cancelar                                          |

| Configuración      | Descripción                                                                                                    |
|--------------------|----------------------------------------------------------------------------------------------------|
| Seleccionar estado | <ul> <li>Seleccione el estado del piloto.</li> <li>Defina el color para el estado del piloto.</li> <li>OFF <ul> <li>Puede definir el color del piloto cuando está OFF</li> </ul> </li> <li>ON <ul> <li>Puede definir el color del piloto cuando está ON</li> </ul> </li> <li>Estado 0 a Estado 255 <ul> <li>Especifique el [N.º de estados] en los detalles de la configuración de la [Función del piloto] y luego defina el color de cada uno de los estados del piloto.</li> <li>☞ " ◆ Lista de estados" (página 10-62)</li> </ul> </li> <li>NOTA <ul> <li>Si hace clic en el botón = puede cambiar el estado sin mostrar una lista.</li> </ul> </li> </ul> |
| Color              | Especifique el color del piloto.                                                                                                    |
| Diseño             | Especifique un diseño.                                                                                                    |
| Color del diseño   | Seleccione el color del diseño para el piloto.                                                                                                    |
| Color del borde    | Si se ha definido un borde para el piloto, seleccione un color para el borde.                                                                                                    |
| Parpadeo           | <ul> <li>Seleccione el parpadeo y la velocidad del parpadeo. Puede elegir diferentes configuraciones de parpadeo para el [Color del display], [Color del diseño] y [Color del borde].</li> <li>NOTA</li> <li>Hay casos donde puede y otros donde no puede definir el parpadeo, según las [Configuraciones de color] de la Unidad de visualización y los Ajustes del sistema.</li> <li>* "8.5.2 Configuración del parpadeo" (página 8-49)</li> </ul>                                                                                                    |

## 13.8.4 Etiqueta

| 💰 Interruptor/Piloto             | X                                                                                                    |
|----------------------------------|----------------------------------------------------------------------------------------------------|
| ID del Objeto<br>SL_0000 ÷       | Función del interruptor   Función del piloto   Color   Etiqueta                                                                                                    |
| Comentario                       | Texto directo     C Tabla de texto      Seleccionar estado     Desactivado     Fuente      Tipo de fuente     Fuente estándar     Tamaño     8 x 16 punto     Atributo del texto     Normal                                                                                                    |
| Desactivado<br>Seleccionar forma | Copiar a todas las etiquetas Borrar todas las etiquetas Borrar todas las etiquetas Copiar a todas las etiquetas Borrar todas las etiquetas Copiar a todas las etiquetas Borrar todas las etiquetas Borrar todas las etiquetas Copiar a todas las etiquetas Borrar todas las etiquetas Borrar todas las etiquetas Copiar a todas las etiquetas Borrar todas las etiquetas Borrar todas las etiquetas Copiar a todas las etiquetas Borrar todas las etiquetas Borrar to |
|                                  | ✓ Posición fija     ☐ Rastreando       Espaciado entre líneas     ☐ 표 표 Ξ Ξ ΙΞ                                                                                                    |
| Ayuda (H)                        | Aceptar (0)                                                                                                    |

| Configuración      | Descripción                                                                                                    |
|--------------------|----------------------------------------------------------------------------------------------------|
| Tipo de texto      | <ul> <li>Seleccione el tipo de texto de la etiqueta.</li> <li>Texto directo<br/>Introduzca el texto en la ventana de texto y se pondrá en forma directa<br/>como texto fijo.</li> <li>Tabla de texto<br/>Use textos desde una tabla de texto guardada anteriormente.</li> <li>"17.4 Cambiar el idioma de un texto (Multilenguaje)" (página 17-16)</li> <li>NOTA</li> <li>Si selecciona un interruptor y pulsa la tecla [F2], puede modificar el<br/>texto de la etiqueta en forma directa. Cuando la casilla [Tabla de texto]<br/>está seleccionada, puede cambiar la tabla de texto a mostrar.</li> </ul>                                                                 |
| Seleccionar estado | <ul> <li>Especifique el estado del piloto.</li> <li>Defina la etiqueta para el estado del piloto.</li> <li>OFF <ul> <li>Puede definir la etiqueta del piloto cuando está OFF</li> </ul> </li> <li>ON <ul> <li>Puede definir la etiqueta del piloto cuando está ON</li> </ul> </li> <li>Estado 0 a Estado 255 <ul> <li>Especifique el [N.º de estados] en los detalles de la configuración de la [Función del piloto] y luego defina la etiqueta de cada uno de los estados del piloto.</li> <li>☞ " ◆ Lista de estados" (página 10-62)</li> </ul> </li> <li>NOTA <ul> <li>Si hace clic en el botón = puede cambiar el estado sin mostrar una lista.</li> </ul> </li> </ul> |

| Configuración | Descripción                                                                                                    |
|---------------|----------------------------------------------------------------------------------------------------|
|               | <ul> <li>Cuando se selecciona [Texto directo]:</li> <li>Fuente estándar<br/>Puede seleccionar la fuente bitmap de ya sea [ASCII], [Japonés], [Chino<br/>(tradicional)], [Chino (simplificado)] o [Coreano].</li> </ul>                                                                                                    |
|               | <ul> <li>WPORTANTE</li> <li>La fuente estándar se convertirá en una fuente bitmap. La velocidad de visualización es más rápida que con otras fuentes, sin embargo, puede que los caracteres tengan contornos dentados o se vean distorsionados si se agrandan o reducen demasiado.</li> <li>Las fuentes estándar japonés y ASCII se transfieren a la GP. Para usar fuentes estándar de chino (simplificado), coreano, o chino (tradicional), debe añadir la fuente en [Ajustes del sistema/Fuente].</li> <li>"6.2 Definir la fuente Stroke y fuente estándar" (página 6-3)</li> <li>Fuente Stroke Puede seleccionar la fuente vectorial de ya sea [ASCII], [Japonés], [Chino (tradicional)], [Chino (simplificado)], [Coreano], [Cirílico], o [Tailandés].</li> </ul> |
| npo de fuente | <ul> <li>WPORTANTE</li> <li>La fuente stroke se convertirá en una fuente vectorial. Los caracteres se visualizan con contornos suaves si se agrandan, pero la velocidad de la visualización es más lenta que con la fuente estándar.</li> <li>La fuente Stroke ASCII se transferirá a la unidad GP. Para usar la fuente stroke del japonés, chino (simplificado), coreano, chino (tradicional), cirílico o tailandés, debe añadir el idioma en [Ajustes del sistema/ Fuente].</li> <li>Contente in a fuente Stroke y fuente estándar" (página 6-3)</li> <li>Fuente imagen Muestra una fuente de Windows como datos bitmap.</li> <li>Contente in agen de fuente" (página 6-14)</li> </ul>                                                                              |
|               | Cuando se selecciona [Tabla de texto]:<br>Seleccione entre fuente estándar y fuente Stroke.<br>Si selecciona [Fuente Stroke], aparece la opción [Ajustar tamaño del texto<br>automáticamente]. Si selecciona esta opción, el tamaño de la fuente se<br>ajusta en forma automática para que el texto esté en el objeto.                                                                                                    |

Sigue

| Configuración                | Descripción                                                                                                    |
|------------------------------|----------------------------------------------------------------------------------------------------|
| Tamaño                       | <ul> <li>Seleccione el tamaño del texto. Cada tipo de fuente tiene un rango de tamaños diferente.</li> <li>Tamaño Fuente estándar: Unidad estándar de 8 x 8 píxeles, de 1 a 8 veces el ancho y alto (de 8 x 8 a 64 x 64 píxeles). Unidad estándar de 8 x 16 píxeles, de 1 a 8 veces el ancho y alto (de 8 x 8 a 64 x 64 píxeles). </li> <li>Fuente Stroke: desde 6 a 127. Si selecciona [Ajustar tamaño del texto automáticamente], puede ajustar el [Tamaño máximo] y [Tamaño mínimo].</li> </ul> |
|                              | Disponible cuando se selecciona [Fuente estándar]. Puede elegir entre 6x10 píxeles, 8x13 píxeles y 13x23 píxeles. Cuando se usan fuentes de 6x10 píxeles, no puede establecer [Atributo del texto] en [Negrita].                                                                                                    |
| Idioma                       | Elija un idioma para visualizar el texto, ya sea [ASCII], [Japonés], [Chino (tradicional)], [Chino (simplificado)], [Coreano], [Cirílico] o [Tailandés].                                                                                                    |
| Atributos del texto          | Cada tipo de fuente tiene un rango de estilos diferentes.<br>Fuente estándar: Elija entre [Estándar], [Negrita] y [Sombra].<br>Fuente Stroke: Elija entre [Estándar], [Negrita] y [Contorno].                                                                                                    |
| Seleccionar fuente           | Cuando [Tipo de fuente] está definido como [Fuente imagen], se puede<br>configurar el [Nombre de la fuente], [Estilo], [Tamaño] y [Conjunto de<br>caracteres].                                                                                                    |
|                              | <ul> <li>NOTA</li> <li>Dado que fuente imagen usa un menú emergente estándar de Windows,<br/>los tipos de fuente, estilos e idiomas disponibles dependen de su sistema<br/>operativo.</li> </ul>                                                                                                    |
| Texto (Cuadro de<br>entrada) | Si se selecciona [Texto directo], introduzca el texto.                                                                                                    |
| Color del texto              | Defina el color del texto.<br><sup>CE®</sup> "8.5.1 Definir los colores" (página 8-41)                                                                                                    |
| Color del fondo              | Defina el color de fondo para el texto.<br><sup>CE®</sup> "8.5.1 Definir los colores" (página 8-41)                                                                                                    |
| Color de la sombra           | Si el menú [Tipo de fuente] - comando [Fuente estándar] y el menú<br>[Atributos del texto] - comando [Sombra] están seleccionados, defina el<br>color para la sombra del texto.<br>(Figure 18.5.1 Definir los colores" (página 8-41)                                                                                                    |

Sigue

| Configuración                   | Descripción                                                                                                    |
|---------------------------------|----------------------------------------------------------------------------------------------------|
| Parpadeo                        | Seleccione el parpadeo y la velocidad del parpadeo. Puede elegir<br>diferentes configuraciones de parpadeo para el [Color del texto], [Color<br>de la sombra] y [Color del fondo].                                                                                                    |
|                                 | <ul> <li>NOTA</li> <li>Hay casos donde puede y otros donde no puede definir el parpadeo,<br/>según las [Configuraciones de color] de la Unidad de visualización y los<br/>Ajustes del sistema.</li> </ul>                                                                                     |
|                                 | "8.5.2 Configuración del parpadeo" (página 8-49)                                                                                                    |
| Copiar a todas las<br>etiquetas | Copia el texto y las fuentes a todos los estados en la lista [Seleccionar estado].                                                                                                    |
|                                 | • Esto sólo puede definirse si se usa la función del piloto.                                                                                                    |
| Borrar todas las<br>etiquetas   | Borra el texto en todos los estados. Las demás configuraciones de etiqueta, tales como Tipo de fuente y Color, siguen siendo las mismas.                                                                                                    |
|                                 | • Esto sólo puede definirse si se usa la función del piloto.                                                                                                    |
| Posición fija                   | Defina si se fija o no la posición de visualización de la etiqueta en el centro del objeto.                                                                                                    |
| Rastreo                         | Después que se pone el objeto, cualquier cambio hecho al tamaño de la etiqueta o posición se copiará a todos los otros estados. Para cambiar el tamaño o la posición de la etiqueta de un estado individual sin afectar los demás estados, asegúrese de que esta opción no esté seleccionada. |
|                                 | <ul> <li>NOTA</li> <li>Cuando se define [Posición fija], la configuración de [Rastreo] no se puede usar.</li> <li>Cuando se define [Tipo de texto] a [Tabla de texto], la configuración [Rastreando] no puede usarse.</li> </ul>                                                              |
| Espaciado entre<br>líneas       | Defina un valor desde 0 a 255. Esto sólo aplica cuando agrega filas de<br>texto múltiples en el campo [Texto].<br>Esta opción no puede usarse cuando [Tipo de fuente] está definido como<br>[Fuente imagen].                                                                                  |
| Alinear                         | Alinea el texto introducido. Si el texto tiene dos o más filas, puede seleccionar<br>[Alinear a la izquierda], [Alinear a la derecha], o [Alinear al centro]. Cuando<br>[Tipo de fuente] está definido como [Fuente imagen], también se puede<br>configurar [Justificado].                    |